## **Creating Effects with Blend Modes**

## DARKEN

- 1. Place an image in Photoshop
- Place an image of black text or sheet music with a white background in Photoshop
- 3. Select the layer with the black text
- 4. Open the Blend Mode pop p window in the Layers panel (the long white box with two arrows on the right side.
- 5. Click "darken"
- 6. The white background becomes transparent, leaving the black text over the image

## TO CHANGE COLOR OF BLACK TEXT

- 1. Select black text in Layers panel
- 2. COMMAND + J to copy layer
- 3. Select black text only with MAGIC WAND tool
- 4. LAYER>RASTERIZE>LAYER
- 5. Click foreground color
- 6. Select color in Color Picker window
- 7. OK
- 8. OPTION + DELETE to fill selection with new color
- 9. COMMAND + DELETE to exit selection. Black areas are now new color.

## **EXPERIMENT WITH BLEND MODES**

- 1. Select copy of black text
- Try the following modes: Dissolve (adjust opacity), Difference, Exclusion, Saturation, etc.